個人インターネットバンキングサービス

# 操作/機能の変更について

新システムへの移行に伴う操作/機能の主な変更等についてご案内いたします。

## 1. スマートフォン対応

新システムではスマートフォンの利用が可能となります。

ログオンパスワード、表示画面、画面遷移等は、パソコンにて利用する場合と同じです。 なお、パソコン用のログオンパスワードを使用しますので、パソコンにて一度もログオンさ れていないお客様については、移行前までにログオンパスワードの設定を行ってください。 (設定方法については、「別紙1 移行前にご確認ください」P1を参照してください) 【推奨環境】

| OS                       | ブラウザ            |
|--------------------------|-----------------|
| Android 2.2, Android 2.3 | デフォルトのブラウザ      |
| i0S4、i0S5                | (初期搭載されているブラウザ) |

\*1 標準ブラウザ (スマートフォンに初期搭載されているブラウザ) 以外では正しくご利用 いただけない場合があります。

- \*2 パソコンで利用可能な以下の操作に関しては、スマートフォンではご利用できません。 ソフトウェアキーボード、「印刷」ボタン、「ダウンロード」ボタン、カレンダーから の日付指定、「お気に入り登録」ボタン
- \*3 タブレット端末は推奨環境対象外です。

### 2. 各パスワードについて

- (1)利用登録用パスワードの廃止
  - 「サービス利用登録・変更」画面の廃止にともない、「利用登録用パスワード」 が廃止 されます。
- (2) スマートフォンのログオンパスワードについて

パソコンで使用する場合と同じパスワードになります。

【各パスワード】

| パスワード           | 種類                 | 現行<br>システム | 新システム             | 備考                                                         |
|-----------------|--------------------|------------|-------------------|------------------------------------------------------------|
| 利用登録用パス<br>(4桁) | <b>スワード</b> )      | 0          | 廃止                | 申込書に記入していただいた暗証番号。<br>「サービス利用登録・変更」操作にて使<br>用。新システム移行後は廃止。 |
| ログオンパス          | ハ <sup>°</sup> ソコン | 0          | 〇<br>(スマートフォンと共有) | パソコンとスマートフォン共有して利用。                                        |
| ワード ※1          | 携帯電話               | 0          | 0                 | を設定。                                                       |
| 確認用パスワー         | -ド                 | 0          | 0                 | お客様カードに記載のパスワード。資金<br>移動(振込)等の操作時に使用。                      |

※1 新システムでは「ログインパスワード」に名称が変更になります。

#### 3. 振込

(1) 名称変更

新システムでは「資金移動」から「振込」にメニュー名称を変更します。

- (2)振込先登録口座の登録可能数 現行システムでは30口座まで登録可能ですが、新システムでは99口座まで登録 可能となります。
- (3)振込先メンテナンス機能(新機能) 現行システムでは振込後でなければ振込先として登録ができませんが、新システムでは、事前に振込先の登録が可能となります。 また、金融機関の店舗統廃合や受取人の名義変更等の場合、新システムでは振込先の修正・削除が可能です。
- (4) 振込結果照会(新機能)

振込結果(資金決済・発信)の状態(成立・不成立)を表示します。 照会可能期間は照会当日から過去32日間(前月同日まで)となります。 なお、振込日(振込指定日)が移行前の振込については、振込明細(内容)は移行 されますが、振込結果(取引状況)は"-"(ハイフン)で表示されます。

- (5)振込予約照会(新機能) 振込予約照会メニューから翌営業日から1カ月以内の予約振込が照会可能となります。
- (6)手数料先方負担の自動計算(新機能) 振込手数料を先方負担とした場合、振込金額から振込手数料を自動的に差し引いた 金額を振り込むことが可能となります。
- 4. 取引履歴照会期間の変更
  - (1) インターネットバンキング取引照会期間の変更
     現行システムでは、「最大4ヶ月(前前々月の1日から)」ですが、新システムでは
     「当日日付から過去3ヶ月間」に変更されます。
  - (2)税金・各種料金の払込み(Pay-easy)取引履歴照会期間の変更 現行システムでは、「3ヶ月応答日から当日まで」ですが、新システムでは「1ヶ月 前応答日から当日分まで」に変更されます。

### 5. 税金・各種料金の払込み (Pay-easy)

税金・各種料金の払込み(Pay-easy)から、国庫金・地公体、民間収納機関へ税金・各 種料金の払込みを行う場合、以下のメニューボタンをクリックしてご利用ください。

| OO信用金庫                                                                              |                                                                  | ·<br>wayeasy<br>税金・各種料金の払込 | <ul> <li>・ ログ</li> <li>空き地様ご:</li> <li>・ ご希)</li> </ul> | アウト ④メイン<br>利用ありがとうござ<br>望の取引をお選びく | <b>ン画面</b><br>れます。<br>ください。 |
|-------------------------------------------------------------------------------------|------------------------------------------------------------------|----------------------------|---------------------------------------------------------|------------------------------------|-----------------------------|
|                                                                                     | = 🚛 振 込 💋 定 🕫                                                    |                            | - mm - 22                                               | 契約者<br>情報変更                        | ■ 取引履歴<br>照 会               |
|                                                                                     |                                                                  |                            |                                                         |                                    |                             |
|                                                                                     |                                                                  |                            |                                                         |                                    |                             |
| インターネットバンキングをご利用した                                                                  | だきあけがとうございます.                                                    |                            |                                                         |                                    |                             |
| インターネットバンキングをご利用いた<br>前回ログインした日時は2012年07月0                                          | -だきありがとうございます。<br>4日 17時40分13秒です。                                |                            |                                                         |                                    |                             |
| インターネットバンキングをご利用いた<br>前回ログインした日時は2012年07月0                                          | だきありがとうございます。<br>4日 17時40分13秒です。                                 |                            |                                                         |                                    |                             |
| インターネットパンキングをご利用いた<br>前回ログインした日時は2012年07月0<br>代表ロ座のお取引はここ                           | だきありがとうございます。<br>4日 17時40分13秒です。<br>ちらから                         | 残高照会                       | 入出金明細照会                                                 | 振込                                 |                             |
| インターネットバンキングをご利用いた<br>前回ログインした日時は2012年07月0<br>代表ロ座のお取引はこ<br>お取り店                    | だきありがとうございます。<br>4日 17時40分13秒です。<br><mark>ちらから</mark><br>科目 ロパ   | 残高照会                       | 入出金明細照会                                                 | 振込                                 |                             |
| インターネットバンキングをご利用いた<br>前回ログインした日時は2012年07月0<br>代表ロ座のお取引はこ<br>お取り店<br>続合テスト系自営1401008 | だきありがとうございます。<br>4日 178時40分13秒です。<br>ちらから<br>科目 ロバ<br>普通 0000001 | <u>残高照会</u><br>変番号<br>セロイチ | 入出金明編照会<br>口座名義人                                        | 振込                                 |                             |

#### 6. Eメール

(1) 設定機能

新システムでは、Eメール通知サイクル(随時、日1回、曜日指定、時間指定等) の設定が可能です。

(2)発信元Eメールアドレスの変更

| 現行システム                              | 新システム移行後                         |
|-------------------------------------|----------------------------------|
| shinkinib-info@ssc.facetoface.ne.jp | kib_shinkin@ssc.facetoface.ne.jp |

※新システム移行後から送信元アドレスを変更いたしますので、E メールアドレスの 受信制限設定をされているお客様は、新しい送信元アドレスの受信許可設定をお願 いします。

(3) 対象取引

入出金の取引、振込予約結果、ログインパスワードの変更、利用限度額変更等の際 に通知いたします。

# 7.利用限度額/Eメールアドレス等の変更手続き

現行システムでは、「サービス利用登録・変更」メニューから、Eメールアドレス/利用 限度額等の変更を実施していましたが当該メニューは廃止され、新システムでは「ログイ ン」後のメニュー内(「契約者情報変更」メニュー)からこれらの取引を実施するよう変更 されます。

## 8. ご利用限度額(振込限度額)管理方法の変更

- (1)基準日(限度チェック対象日)の変更
   現行システムでは「操作日」を基準に集計していましたが、新システムでは実際に
   資金が移動する「振込日」基準での集計に変更されます。
- (2)パソコンと携帯電話の限度額を合算に変更
   現行システムでは、パソコンと携帯電話の限度額を別々で管理していましたが、新システムでは合算して管理します。
- (3) 口座を複数登録されている場合の限度額管理 現行システムでは利用者単位で管理していますが、複数口座を登録されている場合 は口座単位に限度額を管理します。
- (4)ご利用限度額(振込限度額)の引継ぎ方法(移行方法) 新システムでは、現行システムと同様に、ご利用限度額(振込限度額)として「都 度振込限度額(1回あたりの振込限度額)」「累計振込限度額(1日あたりの振込限 度額)」を定め、現行システムから限度額情報を移行します。 ただし、パソコンと携帯電話で別々の限度額情報を設定されているお客様について はどちらか高い方の限度額を移行します。

# 9. ログイン後の画面表示

現行システムではログイン後の画面に代表口座の残高を表示していますが、新システム では代表口座の口座情報を表示するのみとなります。

代表口座の残高照会を行う場合、「残高照会」ボタンをクリックしてください。

| OO <sup>信用金庫</sup>  |                              |          | <ul> <li>         ・         ・         ・</li></ul> | 統合<br><u>込み</u> | <ul> <li>ログアウト</li> <li>四朗様 ご利用ありが<br/>ご希望の取引:</li> </ul> | メイン画面<br>がとうございます。<br>をお選びください。 |                                                 |
|---------------------|------------------------------|----------|---------------------------------------------------|-----------------|-----------------------------------------------------------|---------------------------------|-------------------------------------------------|
| 张高照会                |                              | 🗾 🛶 振 込  | 定 期                                               | ע-ם 🚺           | 🔷 諸届け                                                     | 契約者<br>情報変更                     | <b>₩</b> 1000 1000 1000 1000 1000 1000 1000 100 |
| 代表口座(               | のお取引はこち                      | ららから     |                                                   |                 | 残高照会                                                      | 入出金明編照会                         |                                                 |
|                     | お取り店                         |          |                                                   | 利日              |                                                           | 口应金号                            |                                                 |
| 統合テスト系共同            | お取引店<br> 1302004             |          | 普通                                                | 科目              | 400000                                                    | □座番号<br>1                       |                                                 |
| 統合テスト系共同<br>副代表口座以外 | お取引店<br> 1302004<br> のお取引につい | いては、画面一番 | 普通<br>き上のメニューを                                    | 料目<br>押してください。  | 400000                                                    | □座番号<br>1                       |                                                 |

以 上